# Control Hubで管理するWebexサイトのPSTに Remember Me APIを設定する

| 内容              |             |  |  |
|-----------------|-------------|--|--|
| <u>はじめに</u>     |             |  |  |
| <u>前提条件</u>     |             |  |  |
| <u>要件</u>       |             |  |  |
| <u>使用するコンポ-</u> | <u>ーネント</u> |  |  |
| <u>背景説明</u>     |             |  |  |
| <u>設定</u>       |             |  |  |
| <u>確認</u>       |             |  |  |
| <u>トラブルシュート</u> | 2           |  |  |

# はじめに

このドキュメントでは、シングルサインオン(SSO)がCI Webexサイト(Webex Control Hubで管理)に対して有効になっている場合に、永続セッショントークン(PST)と統合するために Remember Me APIを設定する方法について説明します。SSOを有効にすると、アイデンティティプロバイダー(IdP)からPSTを設定して、セッションの有効期限が長くなるようにすることができます。CIサイトの場合、WebexのIdbrokerはデフォルトでPSTを受け付けません。

# 前提条件

#### 要件

次の項目に関する知識があることが推奨されます。

- ・ 組織IDを知り、ベアラートークンを取得する
- Postmanをインストールします。デスクトップバージョンまたはChrome用アドオンを ダウンロードできます

💊 注:ベアラトークンの取得方法については、「背景説明」を参照してください。

使用するコンポーネント

このドキュメントの内容は、特定のソフトウェアやハードウェアのバージョンに限定されるもの ではありません。

このドキュメントの情報は、特定のラボ環境にあるデバイスに基づいて作成されました。このド キュメントで使用するすべてのデバイスは、クリアな(デフォルト)設定で作業を開始していま す。対象のネットワークが実稼働中である場合には、どのようなコマンドについても、その潜在 的な影響について確実に理解しておく必要があります。

## 背景説明

組織IDはWebex Control Hubで確認できます。Control Hubにアクセスし、My Companyをクリックします。

ベアラートークンを取得するには、次の手順を実行します。

ステップ1: Google Chromeからadmin.webex.comに移動します。

ステップ2:ブラウザウィンドウの右上にあるChromeメニュー(:)をクリックします。

ステップ 3: Tools > Developer Toolsの順に選択します。開発者ツールウィンドウは、Chromeの 横または下部にドッキングされたパネルとして開きます。

ステップ4: [Network] タブを選択します。

ステップ 5 : Full Adminアカウントでログインします。

次の図に、ステップ1~5を示します。

| ••• Eisco Webex Control Hub × +                                                                        |                                                                                                    |                     |           |                              |                  |           |                          |                |        |
|----------------------------------------------------------------------------------------------------|----------------------------------------------------------------------------------------------------|---------------------|-----------|------------------------------|------------------|-----------|--------------------------|----------------|--------|
| ← → C ≜ https://admin.webex.com/overview                                                               |                                                                                                    |                     |           |                              |                  |           |                          | x 🔒 📀          |        |
|                                                                                                    | Elements Control Control Contr | sole So<br>erve log | ources    | Network Pe<br>le cache Onlin | rformance<br>e v | Mernor    | y »                      | ●1   ÷ >       | c<br>3 |
|                                                                                                    | Filter                                                                                                    | Hide d     4000 ms  | lata URLs | 6000 ms                      | CSS Img<br>8     | Media F   | ont Doc WS 1<br>10000 ms | Manifest Other | 00     |
|                                                                                                    | Name                                                                                                    | Status              | Туре      | Initiator                    | Size             | Time      | Waterfall                |                |        |
| CISCO Webex                                                                                            |                                                                                                    | 200                 | All       | pohdile 421                  | 2.0 10           | 111 mg    |                          |                |        |
|                                                                                                    | me                                                                                                    | 200                 | vbr       | polyfills 421                | 2.7 KB           | 204 ms    |                          |                |        |
|                                                                                                    | adminPortalIdleTimeout                                                                                                    | 200                 | xbr       | polyfills 421                | 586 B            | 136 ms    |                          |                |        |
|                                                                                                    | clientmetrics                                                                                                    | 204                 | xhr       | polyfills 421                | 418 B            | 70 ms     |                          |                |        |
| $\bigcirc$                                                                                             | features?customerid=2f38                                                                                                    | 200                 | xhr       | polyfills.421                | 2.0 KB           | 266 ms    |                          |                |        |
|                                                                                                    | preloadCaches                                                                                                    | 200                 | xhr       | polyfills.421                | 588 B            | 69 ms     |                          | -              |        |
|                                                                                                    | clientmetrics                                                                                                    | 204                 | xhr       | polyfills.421                | 418 B            | 72 ms     |                          |                |        |
|                                                                                                    | metrics                                                                                                    | 204                 | xhr       | polyfills.421                | 418 B            | 120 ms    |                          |                | ċ      |
|                                                                                                    | lobs                                                                                                    | (pendi              | xhr       | polyfills.421                | 0.8              | Pendina   |                          |                |        |
|                                                                                                    | Users?attributes=name.us                                                                                                    | (pendi              | xhr       | polyfills.421                | 0 B              | Pending   |                          |                |        |
|                                                                                                    | templates                                                                                                    | (pendi              | xhr       | polyfills,421                | 0 B              | Pending   |                          |                |        |
|                                                                                                    | 2f384032-5cba-4d6a-9a1                                                                                                    | 200                 | xhr       | polyfills.421                | 512 B            | 839 ms    |                          | 1              | i.     |
|                                                                                                    | 2f384032-5cba-4d6a-9a1                                                                                                    | (pendi              | xhr       | polyfills.421                | 0 B              | Pending   |                          |                |        |
|                                                                                                    | CiscoSansTTLight.0a0dc0                                                                                                    | (pendi              | font      | main.969eb                   | 0 B              | Pending   |                          |                |        |
| $\bigcirc$                                                                                             | 83.46b2e58fe16676738e7                                                                                                    | 200                 | script    | runtime.9b0                  | 410 B            | Pending   |                          | 1              | Ē      |
|                                                                                                    | people_insights_2.png                                                                                                    | 200                 | png       | scripts.d3c6                 | 25.6 KB          | 127 ms    |                          |                | È      |
|                                                                                                    | history.rss                                                                                                    | (pendi              | xhr       | polyfills.421                | 0 B              | Pending   |                          |                |        |
|                                                                                                    | collaboration_20.xml                                                                                                    | (pendi              | xhr       | polyfills.421                | 0 B              | Pending   |                          |                |        |
|                                                                                                    | unlicensedUsers                                                                                                    | (pendi              | xhr       | polyfills.421                | 0 B              | Pending   |                          |                |        |
|                                                                                                    | squared-fusion-gcal                                                                                                    | (pendi              | xhr       | polyfills.421                | 0 B              | Pending   |                          |                |        |
|                                                                                                    | squared-fusion-cal                                                                                                    | (pendi              | xhr       | polyfills.421                | 0 B              | Pending   |                          |                |        |
|                                                                                                    | CiscoSansTTExtraLight.3                                                                                                    | (pendi              | font      | main.969eb                   | 0 B              | Pending   |                          |                |        |
|                                                                                                    | services                                                                                                    | (pendi              | xhr       | polyfills.421                | 0 B              | Pending   |                          |                |        |
| By using Cisco Webex Teams Services you accept the Terms of Service and Privacy Statement.@ 2019 Cisco | 2f384032-5cba-4d6a-9a1                                                                                                    | (pendi              | xhr       | polyfills.421                | 0 B              | Pending   |                          |                |        |
| CISCO and/or affiliates. All rights reserved.                                                          | index.json                                                                                                    | (pendi              | xhr       | polyfills.421                | 0 B              | Pending   |                          |                |        |
|                                                                                                    | 84 requests   2.1 MB transfer                                                                                                    | red 20.9            | MB reso   | urces   Finish: 9            | .55 s D          | OMContent | Loaded: 2.02 s           | Load: 2.64 s   |        |

手順6:SSOログインウィンドウを通過した後、Meというエントリを探します。

手順 7: Meエントリをクリックします。Headersタブに移動し、Request Headersまでスクロー ルダウンします。Authorizationの横にはベアラトークンがあります。

| Name                                    | × Headers Preview Response Timing                                                 |
|-----------------------------------------|-----------------------------------------------------------------------------------|
| uu+uubuu-suer-+usu-suu r-a              | Transfer-Encoding: chunked                                                        |
| usage                                   | X-Content-Type-Options: nosniff                                                   |
| services                                | X-Frame-Ontions: DENY                                                             |
| 2f384032-5cba-4d6a-9a18-1               |                                                                                   |
| flags?name=fms.services.squ             | ▼ Request Headers                                                                 |
| 2f384032-5cba-4d6a-9a18-1               | A Provisional headers are shown                                                   |
| 2f384032-5cba-4d6a-9a18-1               | Accept: application/json, text/plain, */*                                         |
| keys                                    | Access-Control-Expose-Headers: TrackingID                                         |
| atlas.notification.dismissed-n          | Authorization: Bearer eyJhbGci0iJSUzI1NiJ9.eyJjbHVzdGVyIjoiUEY4NCIsInBya          |
| 2f384032-5cba-4d6a-9a18-1               | XZhdGUi0iJleUpqZEhraU9pSktWMVFpTENKbGJtTWlPaUpCTVRJNFEwSkRMVWhUTWpVMkl            |
| atlas.notification.dismissed-n          | pd2lZV3huSWpvaVpHbHlJbjAuLmV4MW5fcjNrUFdZVXA0TDJDS0w4M0EuNjh0d0I3T0hiV            |
| domains                                 | lN4UmFn0DBEUklS0Us2bDJuRFVpc2Q5cjJsVE5pQ0lUaFBvbERQM1RzUEQ5aG5nQ0lsaDl            |
| 2f384032-5cba-4d6a-9a18-1               | HMFdJdDZPamIxY1dPc05UUXBGQT\LNC1PaU12NThtc0hF0G4zbmgyaF9jUzVWUG4ybzVnT            |
| 2f384032-5cba-4d6a-9a18-1               | zZlM28wS2pSbGtBNVJmaGxEeDI3YmVq0W1DM0VqMkJiTTYxc0VMN2FhaEdWMm54UVNUUDh            |
| CiscoSansTTExtraLight.38be              | EcWNpc2N40G1icmg1dV9YTTVlcWo3S1hmTDcwRWpNbzVwQzQyS1MyVWowbW45dmtsYVZJb            |
| me                                      | VpJcHZ1V0xF0HVvXzNLNUpFQXNXUW45VWpmdU5tNmpkTVhaeGtTbGlkUXd0S1lLc0JHd2d            |
| <ul> <li>data:image/svg+xml;</li> </ul> | CeVNDNTRiLVhsQUxjN1dQUWV40WpWa2x5VXQyWTRwbGlvXzlaTERqSjhIYTFlbW9Xb1ZjT            |
| control-hub-white.svg                   | k43RXBzWl83M1hndk5QT0tMUkNzbHZRdDl0ZjRvRVRaTUt0cGZXM2pi0WNSN0tCWXVtcnR            |
| squared-fusion-gcal                     | uWVBqb1EzLTFoeTEwcHFjeVlsUTdoMURkMjhJUFhzSXNmM2FIS3Q2ZUdpX0JUMzA5N0d2U            |
| squared-fusion-cal                      | ExNdUdlTFNsS3NtV1NvNnNvb1gweGYzUENWUnFx0Xl1Y2szYmg5UU5tY2ExbWpSTkp4NFV            |
| services                                | YNGVfdHE3MTE1elJKMl8yV2tnN3FiQU8zclBiRmxsTUtPelNPYy1aMHkwVF81c2RWYVp0Z            |
| services                                | WVL0UVyWXZmSl81Q1JfdEJEQkFsZmcwVlVSWGdGNnZ4U1hwaTFXblBaUEFnMlF0U0pEZDR            |
| domains                                 | iUld5RDZ6SlptMGJ0QzMyb21HcFQyWEV0UHJZQ3pxaDE1aVhHdkczZjhi0EFjbnBBMXVXR            |
| trials                                  | TB0WmtmbE56eUNjdWZ20EVfWXhtRzI4UjZpQU03WjAweTRwQWZmckZSVTltdXctRDZV0VF            |
| CiscoSansTTThin.f51c3a281               | oQ0d3M2ZWUUdQMWNkX0E5T2F4R19rUnlfSGpFRDM2SWtxdXpVbDgzTU1fVjhRaG1\SU1VN            |
| jobs                                    | <pre>01ielVPQlA1TjFwazNGSnBfTGYxUDhid0xnTGMtcGNJNF9VQ3Rkc2N2RDNjb0RPTEUtUFh</pre> |
| 109 requests 2.4 MB transferred         | tVEhlUWU30EllUEthWTkyeC1fR3hTcGRGYktLbGlnb0F0X0VmZmlpbDYyWGJsNHFLcHZTZ            |

# 設定

ステップ1: Postmanを開き、新しい要求を作成します。

| Create Ne  | w Use a Template                                                            |          |                                                                          | ×                   |
|------------|-----------------------------------------------------------------------------|----------|--------------------------------------------------------------------------|---------------------|
| BUILDING   | BLOCKS                                                                      |          |                                                                          |                     |
| GET        | Request<br>Create a basic request                                           | <b>`</b> | Collection<br>Save your requests in a collection for reusing and sharing |                     |
|            | Environment<br>Create an environment to save variables you frequently use   |          |                                                                          |                     |
| ADVANCED   | ,                                                                           |          |                                                                          |                     |
|            | Documentation<br>Create and publish beautiful documentation for your APIs   |          | Mock Server<br>Create a mock server for your in-development APIs         |                     |
| ~          | Monitor<br>Schedule automated tests for checking performance of your APIs   |          |                                                                          |                     |
| Not sure w | here to start? Use a template to see how Postman can help you in your work. |          |                                                                          |                     |
| Show 1     | this window on launch                                                       |          | Learn m                                                                  | ore on Postman Docs |

名前を入力し、Webexに保存をクリックします。

# SAVE REQUEST

X

Requests in Postman are saved in collections (a group of requests). Learn more about creating collections

#### Request name

Remeber Me API

### Request description (Optional)

Adding a description makes your docs better

Descriptions support Markdown

#### Select a collection or folder to save to:

| Q Search for a collection or folder |                 |  |  |  |  |
|-------------------------------------|-----------------|--|--|--|--|
| Vebex Teams                         | + Create Folder |  |  |  |  |
|                                     |                 |  |  |  |  |
|                                     |                 |  |  |  |  |
|                                     |                 |  |  |  |  |

Cancel

Save to Webex Teams

ステップ2:[ヘッダー]タブに移動し、以下にキーと値を入力します。

| 許可           | ベアラートークン         |  |  |  |
|--------------|------------------|--|--|--|
| Content-Type | application/json |  |  |  |
| Accept       | application/json |  |  |  |

ステップ3: URLの{OrgID}を、Control Hubで見つかったorgidに置き換えます。

https://idbroker.webex.com/idb/idbconfig/{orgid}/v1/authentication

ステップ4:認証ポリシーの内容を表示するには、PostmanからGETを実行します。

#### {

}

```
"EmailAsUid": true,
"JITCreation": false,
"JITUpdate": false,
"KeepMeSignedIn": false,
"KeepMeSignedInDuration": 14,
"LockoutDuration": 1,
"LockoutDurationMultiplier": 1,
"LockoutFailureCount": 5,
"LockoutFailureCount": 5,
"LockoutFailureDuration": 300,
"RememberMyLoginIdDuration": 30,
"mfaEnabled": false,
"schemas": [
    "urn:cisco:codev:identity:idbroker:authnconfig:schemas:1.0"
]
```

次の図に、ステップ1とステップ2を示します。

| /2f384032-5cba-4d6a-9a18-17c9e709a8ec/v1/authentication | Params                                                                                                    | Send V Save V                                                                                                    |  |  |  |
|---------------------------------------------------------|----------------------------------------------------------------------------------------------------|----------------------------------------------------------------------------------------------------|--|--|--|
| pt Tests                                                |                                                                                                    | Cod                                                                                                    |  |  |  |
| Value                                                   | Description ••• Bulk E                                                                                                    |                                                                                                    |  |  |  |
| Bearer eyJhbGciOiJSUzI1NiJ9.eyJjbHVzdGVyljoiUEY4NCIsl   |                                                                                                    |                                                                                                    |  |  |  |
| application/json                                        |                                                                                                    |                                                                                                    |  |  |  |
| application/json                                        |                                                                                                    |                                                                                                    |  |  |  |
| Value                                                   |                                                                                                    |                                                                                                    |  |  |  |
|                                                         |                                                                                                    | Status: 200 OK Time: 187 ms                                                                                                    |  |  |  |
|                                                         |                                                                                                    |                                                                                                    |  |  |  |
|                                                         | /2f384032-5cba-4d6a-9a18-17c9e709a8ec/v1/authentication       pt     Tests       Øearer eyJhbGciOiJSUz11NiJ9.eyJjbHVzdGVyljoiUEY4NCIsI       application/json       application/json       Value | Image: Params     Params       Params     Params       pt     Tests       Image: Params     Description       Image: Params     Params       Image: Params     Description       Image: Params     Params       Image: Params     Description       Image: Params     Params       Image: Params     Description       Image: Params     Params       Image: Params     Description |  |  |  |

### ステップ 5:GET応答から上記をコピーし、図に示すようにRaw形式を使用してBodyタブに貼り 付けます。

| Authorization |        | Headers (3)     | Body 鱼     | Pre-req  | uest Script | Tests             |          |        |
|---------------|--------|-----------------|------------|----------|-------------|-------------------|----------|--------|
| form          | n-data | x-www-form-u    | urlencoded | 🖲 raw    | binary      | JSON (application | on/json) | $\sim$ |
| 1-            | {      |                 |            |          |             |                   |          |        |
| 2             |        | EmailAsUid": tr | ue,        |          |             |                   |          |        |
| 3             |        | JITCreation": f | alse,      |          |             |                   |          |        |
| 4             |        | JITUpdate": fal | se,        |          |             |                   |          |        |
| 5             |        | KeepMeSignedIn" | : false,   |          |             |                   |          |        |
| 6             |        | KeepMeSignedInD | uration":  | 14,      |             |                   |          |        |
| 7             |        | LockoutDuration | ": 1,      |          |             |                   |          |        |
| 8             |        | LockoutDuration | Multiplier | •": 1,   |             |                   |          |        |
| 9             |        | LockoutFailureC | ount": 5,  |          |             |                   |          |        |
| 10            |        | LockoutFailureD | uration":  | 300,     |             |                   |          |        |
| 11            |        | RememberMyLogin | Id": true, | ,        |             |                   |          |        |
| 12            |        | RememberMyLogin | IdDuration | ı": 30,  |             |                   |          |        |
| 13            |        | mfaEnabled": fa | lse,       |          |             |                   |          |        |
| 14 -          |        | schemas": [     |            |          |             |                   |          |        |
| 15            |        | "urn:cisco:c    | odev:ident | ity:idbr | oker:authr  | config:schema     | s:1.0"   |        |
| 16            | ]      |                 |            |          |             |                   |          |        |
| 17            | }      |                 |            |          |             |                   |          |        |

RememberMyLoginId: falseをRememberMyLoginId: trueに変更します。

ユーザに適したRememberMyLoginIdDurationの値を選択します。この値は、ブラウザで Remember Meトークンが有効な期間(日数)を決定します。ユーザが、テスト目的で、または 何らかの理由で別の従業員IDを使用して、そのブラウザのWebExサイトとそのマシンにログイン しようとしても、そのIDは認識されません。

◆ 注:Remember Meトークンは、ディスカバリ画面での識別目的でのみ電子メールアドレスを 暗号化したハッシュです。

手順6:変更を上書きするには、PostmanからPATCHを実行します。

| PATCH                                                                                              | https://idbroker.webex.com/idb/idbconfig/2f384032-5cba-4d6a-9a18-17c9e709a8ec/v1/authentication                                                                                                    | Params | Send | ~ | Save ~ |    |
|----------------------------------------------------------------------------------------------------|----------------------------------------------------------------------------------------------------|--------|------|---|--------|----|
| Authorization                                                                                      | Headers (3) Body • Pre-request Script Tests                                                                                                    |        |      |   | Coo    | le |
| form-data                                                                                          | S-www-form-urlencoded ● raw ● binary JSON (application/json) ∨                                                                                                    |        |      |   |        |    |
| 1 ~ {<br>2<br>3<br>4<br>5<br>6<br>7<br>8<br>9<br>10<br>11<br>12<br>13<br>14<br>15<br>16<br>17<br>} | <pre>imailAsUid": true,<br/>DITCreation": false,<br/>UITUpdate": false,<br/>KeepMeSignedIn": false,<br/>KeepMeSignedInDuration": 14,<br/>.ockoutDuration": 1,<br/>.ockoutDurationMultiplier": 1,<br/>.ockoutFailureCount": 5,<br/>.ockoutFailureDuration": 300,<br/>KememberMyLoginIdDuration": 300,<br/>KememberMyLoginIdDuration": 30,<br/>faEnabled": false,<br/>schemas": [<br/>"urn:cisco:codev:identity:idbroker:authnconfig:schemas:1.0"</pre> |        |      |   |        |    |

⚠️注意:その他の値は、すべてのユーザが認証を処理するサイトの機能に影響するため、変更しないでください。これらの値を変更しても、Cisco TACからサポートを受けることはできません。

# 確認

現在、この設定に使用できる確認手順はありません。

トラブルシュート

現在、この設定に関する特定のトラブルシューティング情報はありません。

翻訳について

シスコは世界中のユーザにそれぞれの言語でサポート コンテンツを提供するために、機械と人に よる翻訳を組み合わせて、本ドキュメントを翻訳しています。ただし、最高度の機械翻訳であっ ても、専門家による翻訳のような正確性は確保されません。シスコは、これら翻訳の正確性につ いて法的責任を負いません。原典である英語版(リンクからアクセス可能)もあわせて参照する ことを推奨します。